## Orientação para inclusão de "atestado Médico"

Existem duas opções para a inclusão:

Aplicativos: SOUGOV.br

Pelo site: https://sougov.economia.gov.br/

1- Ao acessar o sistema, favor selecionar o ícone "Minha Saúde" no autoatendimento:

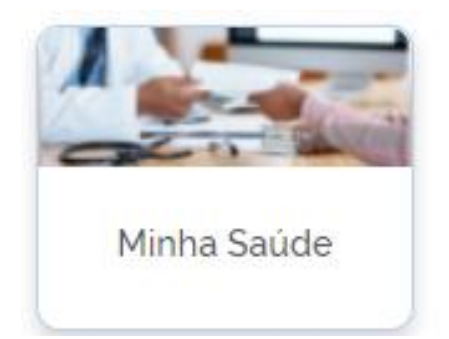

#### 2) - Clicar em atestado

| Minha Saúde      |
|------------------|
|                  |
| ☆ > Minha Saúde  |
| Atestado         |
| Perícia          |
| Exame periódico  |
| Promoção à saúde |

### 3) – Clicar em Incluir

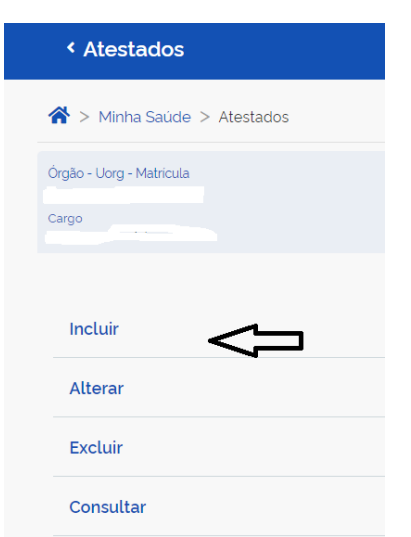

4)- Selecione um arquivo no dispositivo. Formato JPEG ou PDF (Uma página). Tamanho máximo: 2MB ou registre uma foto do documento com a câmera

|                                                                                                    |                                                                                                    | <b>*</b>                                                                                                    | nicio 📃 Solicitações 📥 M                       |
|----------------------------------------------------------------------------------------------------|----------------------------------------------------------------------------------------------------|----------------------------------------------------------------------------------------------------|------------------------------------------------|
| 1                                                                                                    | (2)                                                                                                    | 3                                                                                                    | (4)                                            |
| Enviar                                                                                                    | Dados                                                                                                    | Dados                                                                                                    | Conferência                                    |
| atestado                                                                                                    | atestado                                                                                                    | adicionais                                                                                                    |                                                |
| scolha a forma que o ate                                                                                       | stado será enviado. A imagem s                                                                                         | erá processada e os campos i                                                                                      | dentificados serão preenchid                   |
| scolha a forma que o ate<br>utomaticamente.<br>Servidor, GUAF                                                  | stado será enviado. A imagem s<br>RDE o atestado para apresentá-lo a p                                                 | erá processada e os campos i<br>erícia ou até que ele fique na situa                                              | dentificados serão preenchid<br>ção REGISTRADO |
| scolha a forma que o ate<br>utomaticamente.<br>Servidor, GUAF                                                  | stado será enviado. A imagem s<br>RDE o atestado para apresentá-lo a p                                                 | erá processada e os campos i<br>erícia ou até que ele fique na situa                                              | dentificados serão preenchid<br>ção REGISTRADO |
| scolha a forma que o ate<br>utomaticamente.<br>Servidor, GUAF<br>Atestado<br><sub>Selecione um arquivo r</sub> | stado será enviado. A imagem s<br>RDE o atestado para apresentá-lo a p<br>no dispositivo. Formato JPEG ou PDF (Uma pág | erá processada e os campos i<br>erícia ou até que ele fique na situa<br>jina). Tamanho máximo: 2MB ou registre un | dentificados serão preenchid<br>ção REGISTRADO |

## 5) Preencher conforme informado no atestado

| Registro Profissiona | l no Conselho de Classe |   |            |  |
|----------------------|-------------------------|---|------------|--|
| Conselho *           | UF *                    |   | Registro * |  |
|                      | *                       | ~ |            |  |

#### Afastamento Solicitado

| Dias de<br>Afastamento                                                                           | início do<br>Afastamento *                            |
|--------------------------------------------------------------------------------------------------|-------------------------------------------------------|
|                                                                                                  | dd/mm/aaaa 🗖                                          |
| A CID é composta por uma letra e números, por exemplo J10 o<br>obrigatória a avaliação pericial. | Z965. Em caso de não preenchimento do campo CID, será |

# 6) Incluir dados adicionais

| Enviar           | Dados              | Dados      | Conferência |
|------------------|--------------------|------------|-------------|
| atestado         | atestado           | adicionais |             |
|                  |                    |            |             |
| Dados de Contato |                    |            |             |
| DDD ·            | Telefone Contato * |            | :           |
|                  |                    |            |             |

7) Conferir as informações e clicar em enviar